## NetComm NF18MESH

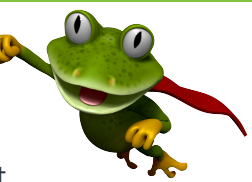

These instructions are to help you configure your router for IPv6. Please note that different firmware versions and models of routers may have slightly different configurations.

## Firmware Version Tested: NF18MESH-NC.AU-R6B029.EN Connection Type: PPPoE - Ethernet

- 1. Open a web browser, such as Google Chrome or Mozilla Firefox, type http://router.asus.com or http://192.168.2.1 into the address bar, and press Enter.
- 2. Log in using the default username admin and the unique gateway password printed on the back of the router.
- 3. Once logged in, click on the INTERNET tab, then select your existing connection by clicking on the description name.

| Internet Se                                                                                                    | ervice Information |                               |                              |                                                             |          |
|----------------------------------------------------------------------------------------------------|--------------------|-------------------------------|------------------------------|-------------------------------------------------------------|----------|
| Below is a list of the current internet Interfaces on your router, to view, edit or delete these<br>interfaces, click on the <b>Description</b> name below. To setup a new internet connect click the<br><b>Create New</b> button below.<br>Note: Only 8 WAN connections are supported. |                    |                               |                              | Edit Existing                                               |          |
| Current Conne                                                                                                    | ections            |                               |                              | Description: ETH WAN (Input 0~32 cher                       | racters) |
| ETH WAN                                                                                                    | ETH WAN            | Connection Type<br>Dynamic IP | VLAN ID<br>N/A<br>Create New | Internet Service:<br>ADSL VDSL Ethernet WAN                 |          |
|                                                                                                    |                    |                               |                              | Connection Type:<br>PPPoE O Dynamic IP O Static IP O Bridge |          |
| . Then select the <b>More Options</b> button.                                                                                                    |                    |                               |                              | Username: id@leaptel.com.au Password: *******               |          |
|                                                                                                    |                    |                               |                              | 802.1P: (0-7) - 1                                           |          |
|                                                                                                    |                    |                               |                              | VLAN Tag: (0-4094) - 1                                      |          |
|                                                                                                    |                    |                               |                              | Update Delete More (                                        | Options  |

4. Set "IP Protocol" to IPv4/IPv6, and ensure both "DHCPv6 (IANA)" and "DHCPv6 (IAPD)" are Enabled. Click Update.

| IP Protocol:   | ○ IPv4 ○ IPv6 ● IPv4/IPv6  |  |  |  |  |
|----------------|----------------------------|--|--|--|--|
| DHCPv6 (IANA): | Enabled O Disabled         |  |  |  |  |
| DHCPv6 (IAPD): | Enabled O Disabled         |  |  |  |  |
| IGMP:          | Enabled Disabled           |  |  |  |  |
|                | Update Delete Hide Options |  |  |  |  |

Please note that this document is intended as a guide only and is not for a router that we currently sell. Our support team will not be able to advise of further steps, and recommend contacting the manufacturer if you need further assistance with the configuration of this device

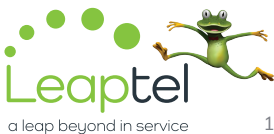